### คู่มือการใช้งานระบบ Software Download @ mahidol

ในการเข้าใช้งานระบบ Software Download สำหรับเจ้าหน้าที่ พนักงานและนักศึกษามหาวิทยาลัยมหิดล สามารถ

เข้าใช้งานได้ที่ <u>http://softwaredownload.mahidol/</u>

#### 1.หน้าหลัก Main

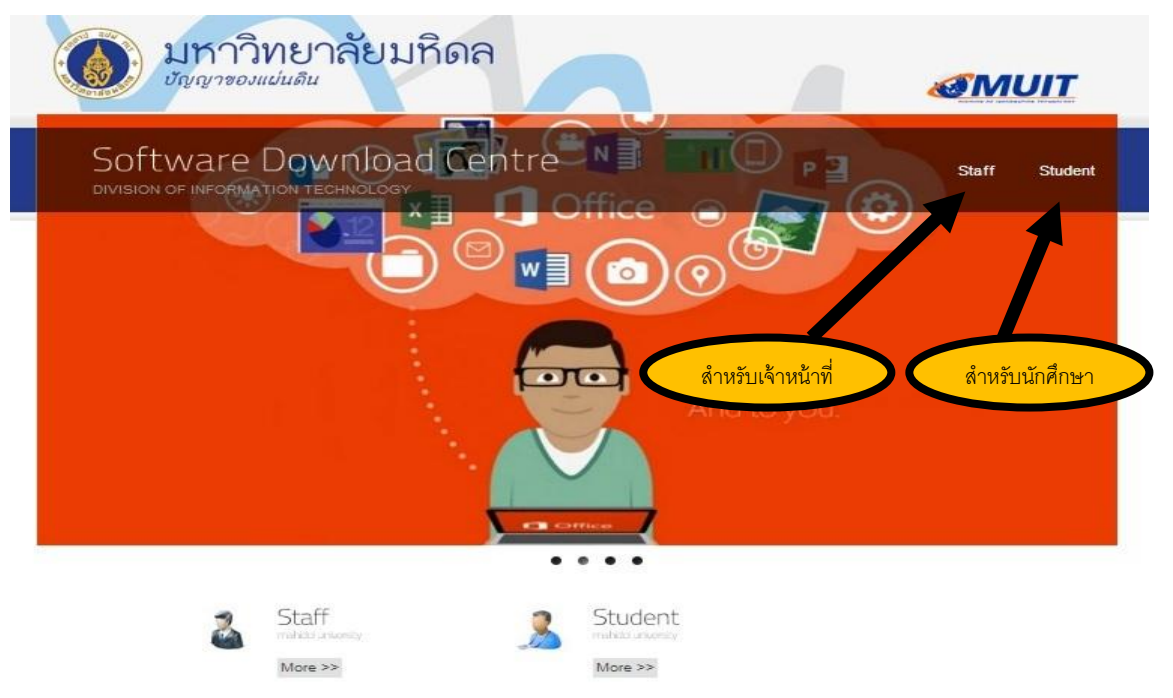

#### 2.ระบบ Log in

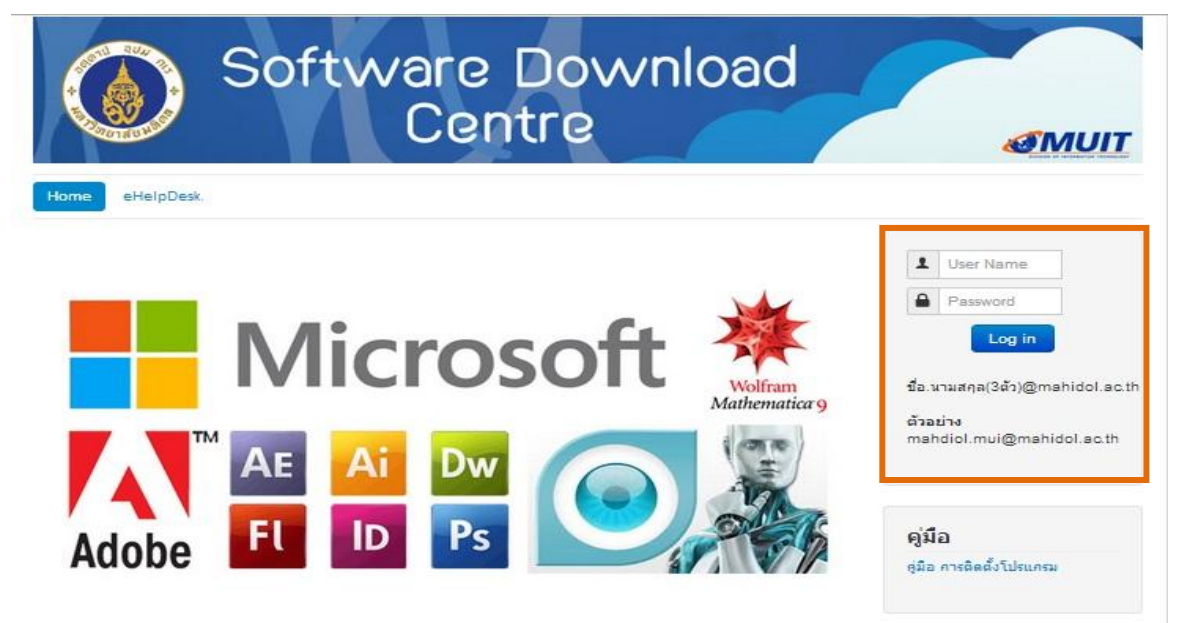

สำหรับ **บุคลากร เจ้าหน้าที่ นักศึกษา** การ log in เข้าระบบ ทำได้โดยการนำ E-mail & Password ที่ใช้กับระบบ http://webmail.mahidol.ac.th และ http://live.mahidol.ac.th ของมหาวิทยาลัย

ตัวอย่าง **บุคลากร เจ้าหน้าที่** <u>dawnrung.nga@mahidol.ac.th</u> และ Password นักศึกษา <u>dawnrung.nga@student.mahidol.ac.th</u> และ Password

สำหรับนักศึกษา ปี 2554 เป็นต้นไปให้ใช้ในรูปแบบดังตัวอย่าง ส่วนนักศึกษาก่อนปี 2554 ให้ใช้ในรูปแบบ รหัสนักศึกษา เช่น <u>u5300000@student.mahidol.ac.th</u> หรือ <u>g5300000@student.mahidol.ac.th</u>

#### 3.ดาวน์โหลดโปรแกรม Download Program

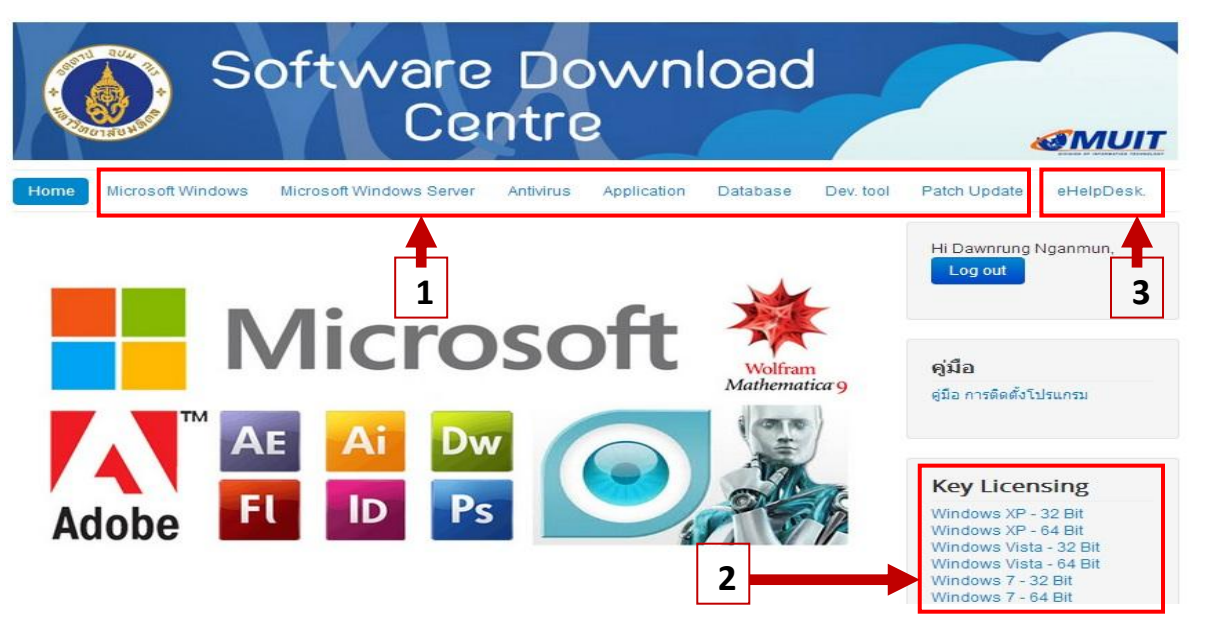

1. หัวข้อหลักการดาวน์โหลด เป็นหัวข้อที่เก็บของโปรแกรมต่างๆเพื่อทำการดาวน์โหลดโปรแกรมที่ต้องการ เช่น

| Home Microsoft Windows Microsoft Windows Server Antwirus Application | Database Dev. tool                    | Patch Update eHelpDesk.                                                                                                    |
|----------------------------------------------------------------------|---------------------------------------|----------------------------------------------------------------------------------------------------|
|                                                                      |                                       | Hi Dawnrung Nganmun,<br>Log out                                                                                                    |
|                                                                      | Wolfram<br>Mathematica 9              | <b>คู่มีอ</b><br>ดูมือ การติดดั้งโปรแกรม                                                                                                    |
| Adobe FL ID Ps                                                       | A A A A A A A A A A A A A A A A A A A | Key Licensing<br>Windows XP - 32 Bit<br>Windows XP - 64 Bit<br>Windows Vista - 32 Bit                                                                                          |
| Antivirus                                                            | ta Download                           | Windows Vista - 64 Bit<br>Windows 7 - 32 Bit<br>Windows 7 - 64 Bit<br>Windows 8 - 32 Bit<br>Windows 8 - 64 Bit<br>Windows Server 2003 - 32 Bit<br>Windows Server 2003 - 64 Bit |
| Rating: 3 / 1 vote 🚖 🚖 🚖 😭 🔁 🔁 🔁                                     | tails Download                        | Windows Server 2008 - 32 Bit<br>Windows Server 2008 - 64 Bit<br>Windows Server 2008 R2-<br>64Bit<br>Windows Server 2012-DC                                                     |

- 2. หัวข้อ Key Licensing เป็นหัวข้อที่เก็บ Key Licensing ของโปรแกรมต่างๆ
- 3. หัวข้อ eHelpDesk เป็นหัวข้อที่ใช้ในการแจ้งปัญหาการใช้งานของระบบ Software download ดังรูปภาพ

|                                                                                     | MAHIDOL<br>UNIVERSITY<br>Wisdom of the Land | eHelpDesk |                                             | MUIT |                  |
|-------------------------------------------------------------------------------------|---------------------------------------------|-----------|---------------------------------------------|------|------------------|
| แจ้งปัญหาใหม่                                                                       |                                             |           |                                             |      | ออกจากระบบ       |
| ผู้แจ้ง:<br>เรื่อง:<br>Project:<br>คณะ/สถาบัน:<br>ประเภทปัญหา:<br>ช่อมูลติดต่อกลับ: | [no project]  [no faculty] [no category]    | <b>x</b>  | * กรุณากรอกข่อมูล เพื่อให้เจ้าหน้าที่ติดต่อ | ▼    | Language: EN/ TH |
| รายละเอียด :<br>ปัญหา:<br>หมายเหตุ:                                                 | บันทึก                                      |           |                                             |      |                  |

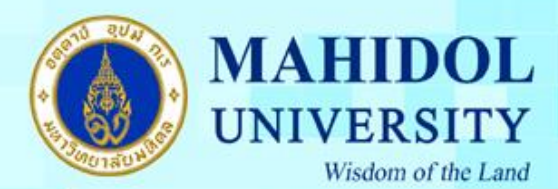

คู่มือการติดตั้งโปรแกรม Endnote X9 for Windows

้เมื่อทำการดาวน์โหลดโปรแกรม Endnote X9 for Windows มาแล้วต้องทำตามขั้นตอนดังนี้ 1. หลังจากแตกไฟล์ Endnote\_X9\_for\_Windows.zip แล้ว ให้ดับเบิ้ลคลิกที่ไฟล์ติดตั้งชื่อ Endnote X9 for Windows.msi กิด Run เพื่อติดตั้งโปรแกรม

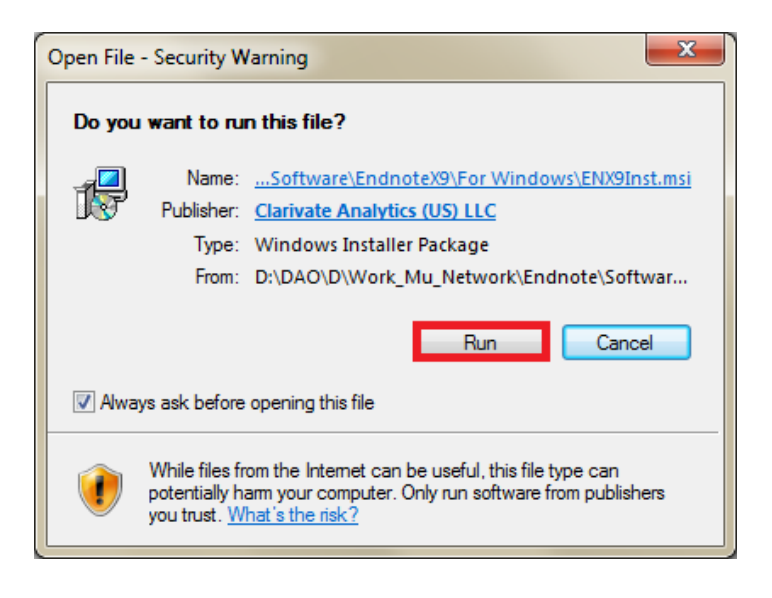

### 2. กดปุ่ม Next

1

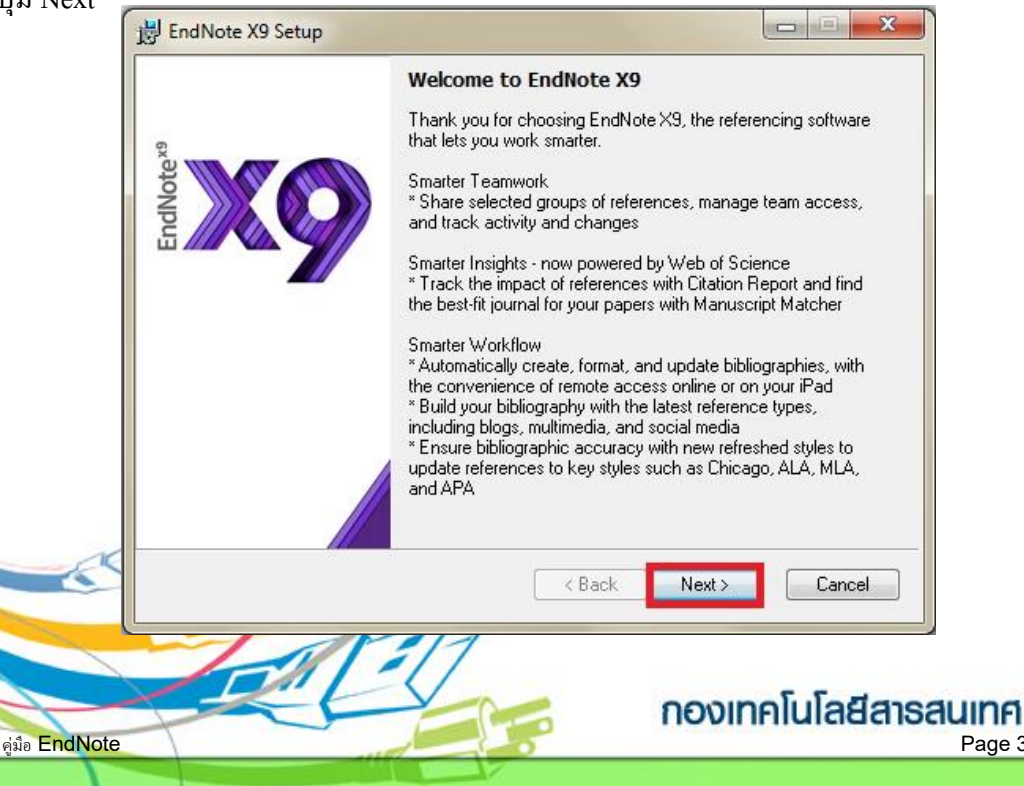

Page 3/14

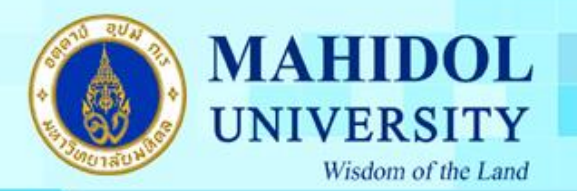

3. เลือกเมนู I have a product key และกรอก Product Key โปรแกรม Endnote ของทางมหาวิทยาลัย โดยสามารถเข้าไปดูได้จากระบบ Software Download ที่ URL : <u>http://softwaredownload.mahidol/</u> เมนู ด้านขวา "Key Licensing" และเลือกที่ "EndNote X9" และกดปุ่ม Next

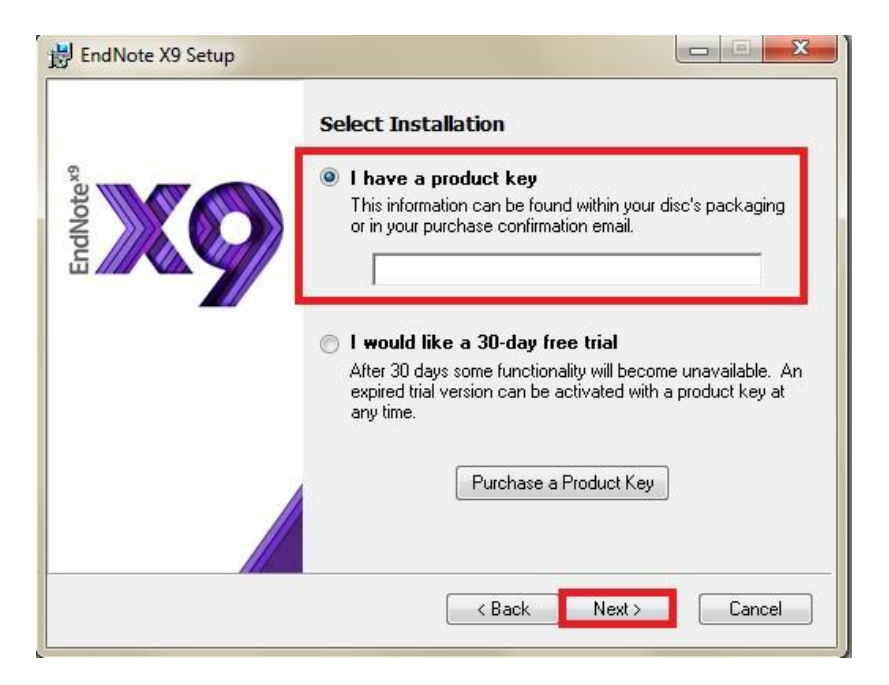

- 4. กรอกรายละเอียคคังต่อไปนี้
- Your Name : ชื่อ , Your Organization : Mahidol University และ กคปุ่ม Next

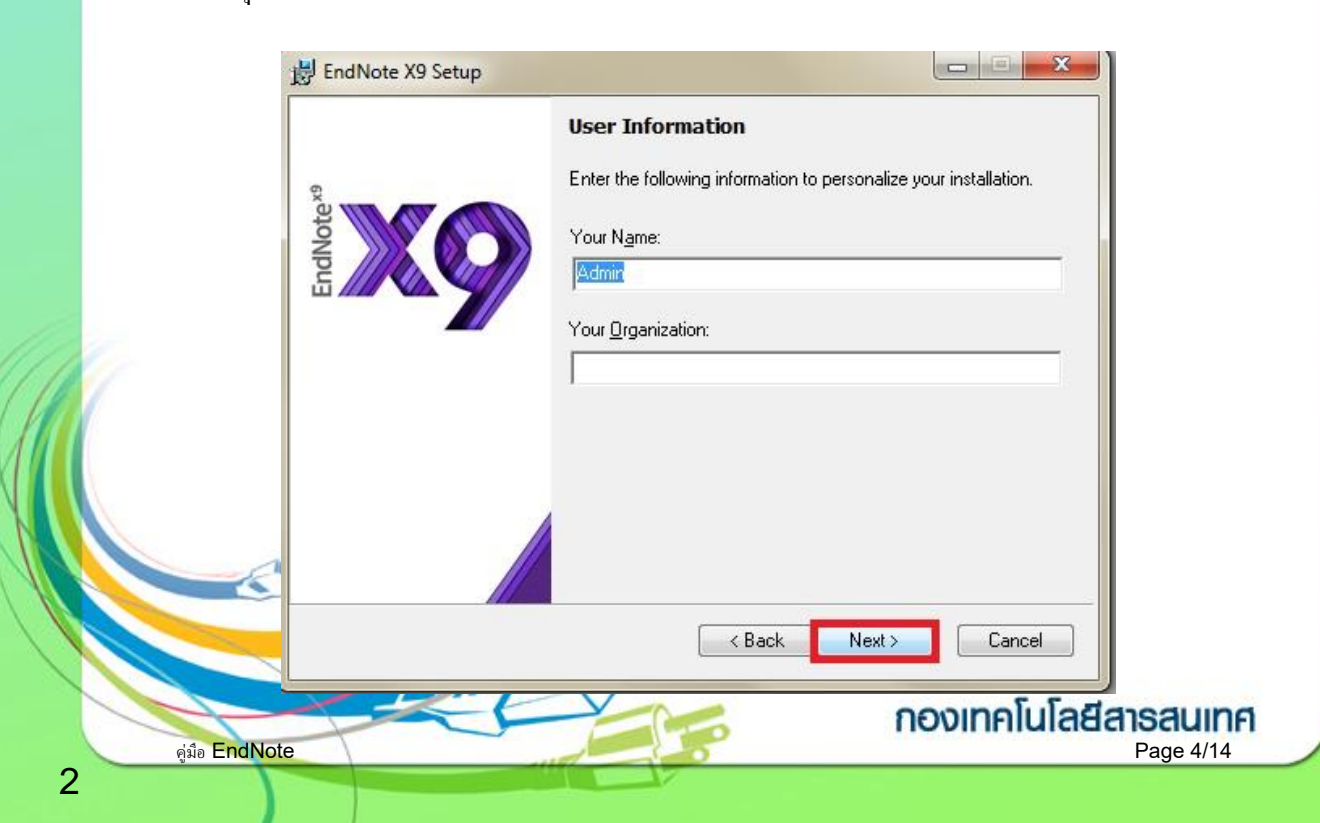

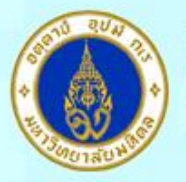

### MAHIDOL UNIVERSITY Wisdom of the Land

5. กดปุ่ม Next

|                    | Read Me Information                                                                                      |       |
|--------------------|----------------------------------------------------------------------------------------------------|-------|
| lote <sup>x9</sup> | EndNote X9 for Windows Read Me<br>Version X9.0<br>June 2018                                              | * III |
| Endly              | CONTENTS:                                                                                                |       |
|                    | I. NEW FEATURES<br>II. INSTALLATIONS<br>III. CONTACT INFORMATION                                         |       |
|                    | I. NEW FEATURES                                                                                          |       |
|                    | * Manage team input by providing colleagues with either<br>"write" or "read only" access to your library | Ŧ     |
|                    | < Back Next > Canc                                                                                       | el    |

6. เลือกที่ I accept the license agreement และกดปุ่ม Next

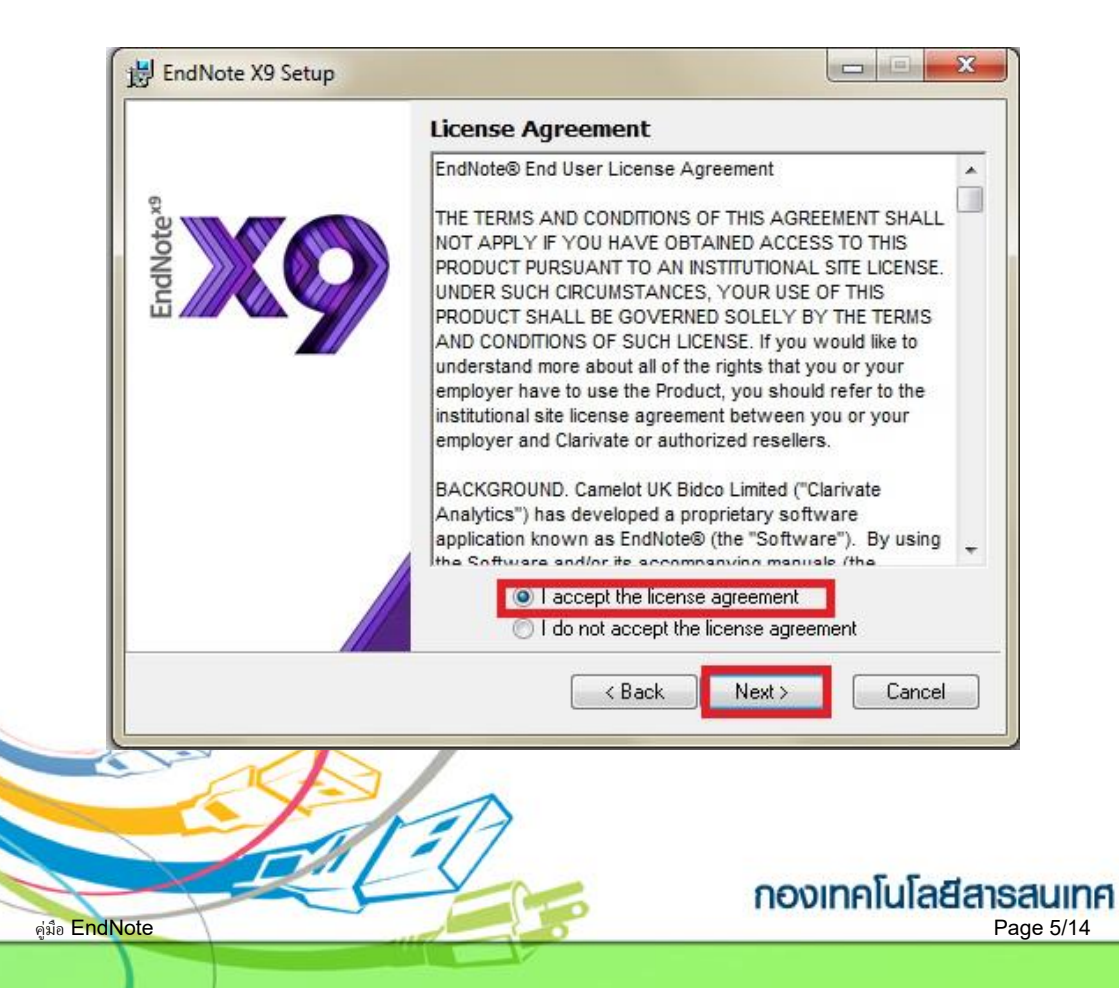

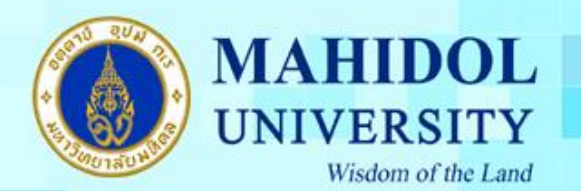

### 7. เลือกประเภทการติดตั้งเป็นแบบ Typical และกดปุ่ม Next

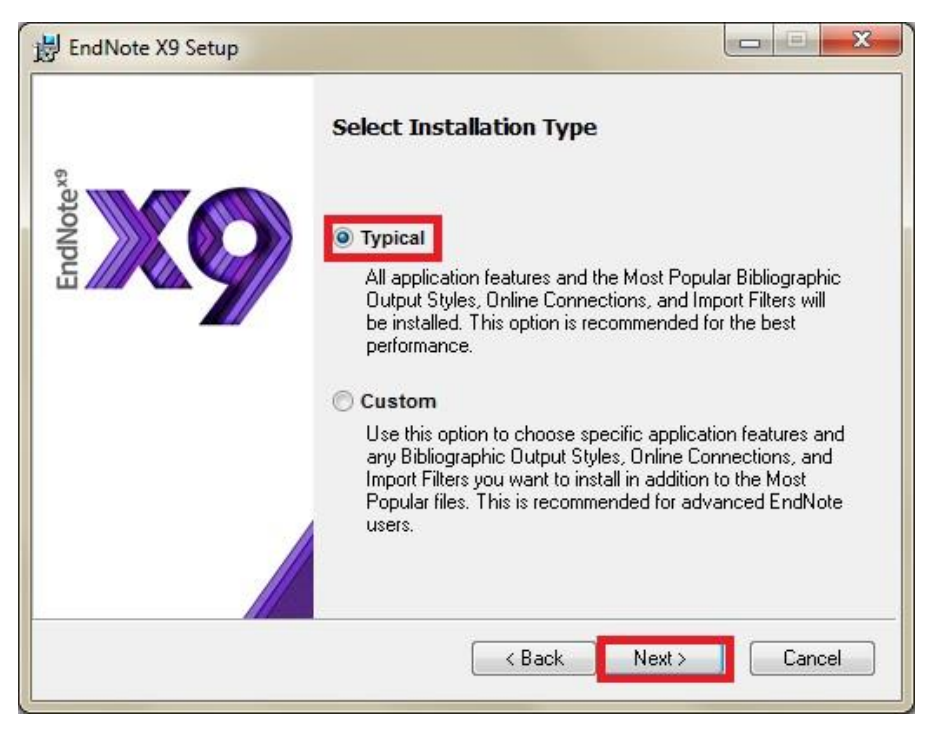

#### 8. กดปุ่ม Next

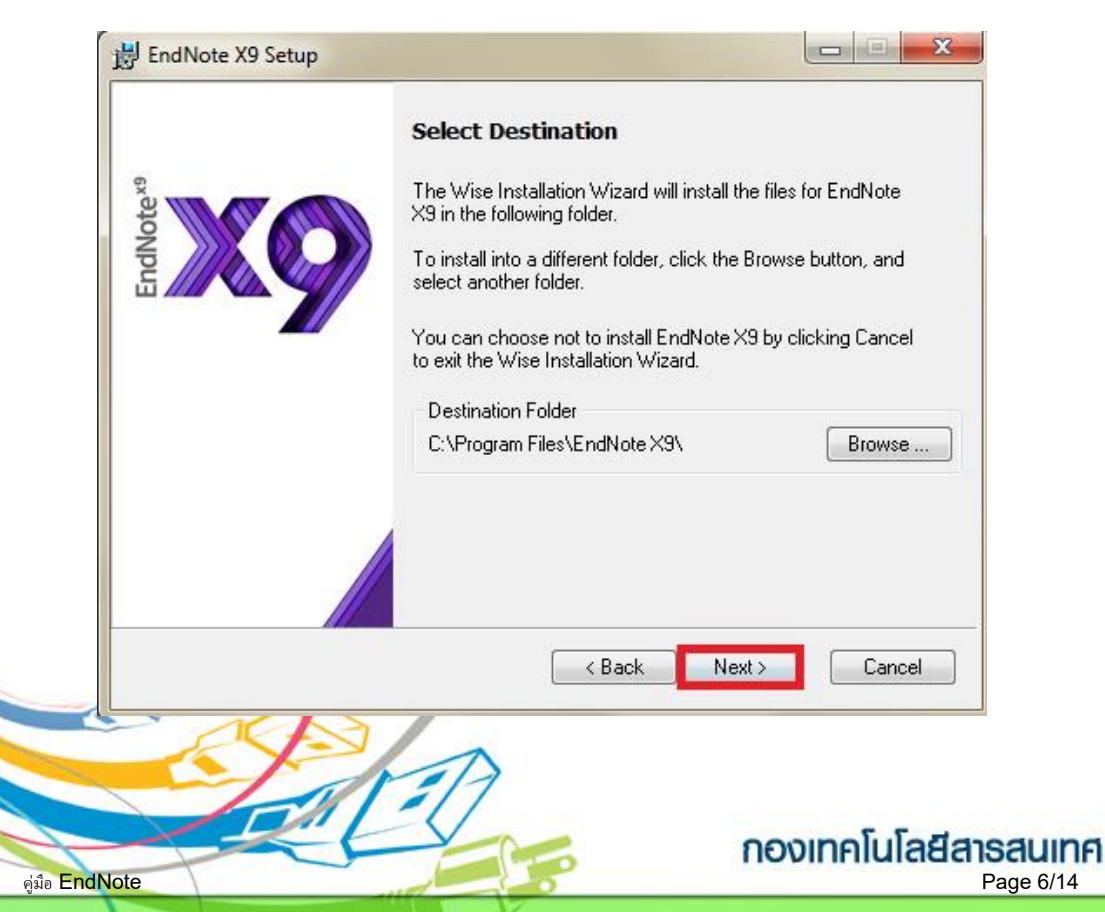

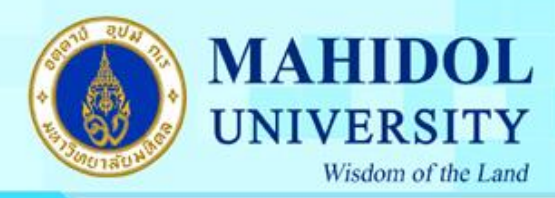

9. กดปุ่ม Next

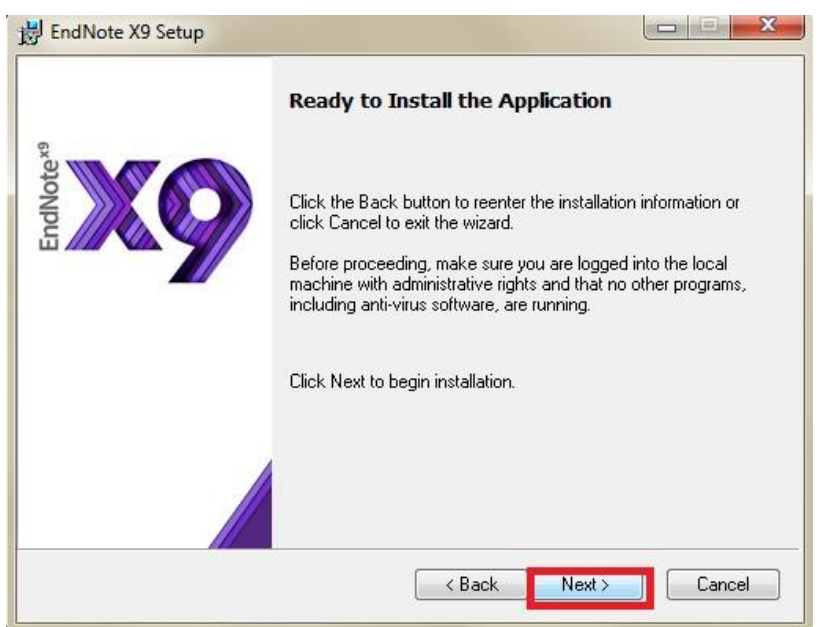

 โปรแกรมจะทำการติดตั้งโปรแกรมลงบนเครื่องคอมพิวเตอร์ของท่าน โดยตัวโปรแกรมจะแจ้ง เตือนให้ปิดโปรแกรม Microsoft Office ก่อนที่จะทำการติดตั้งโปรแกรม ดังนั้นจะต้องทำการปิด โปรแกรมต่างๆ ของ Microsoft Office ก่อน

11. โปรแกรมจะทำการติดตั้งโปรแกรมลงบนเครื่องคอมพิวเตอร์ของท่าน

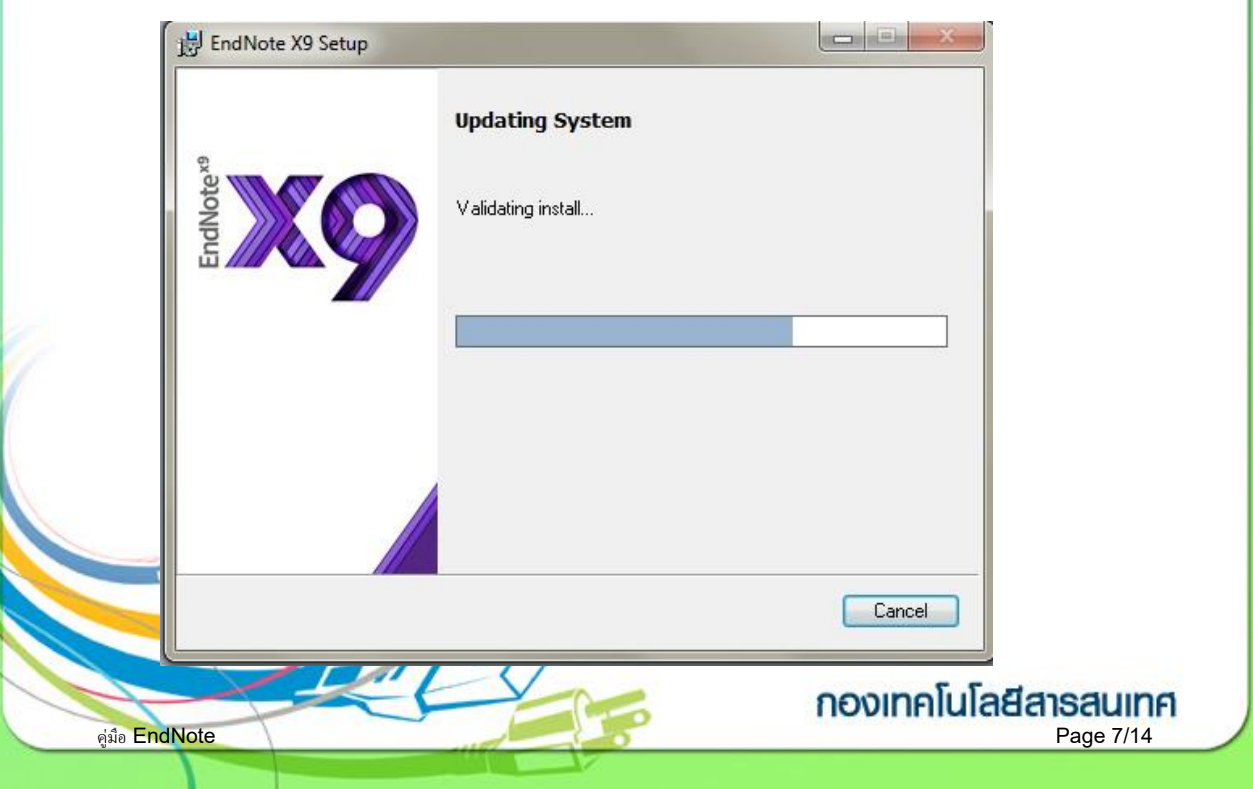

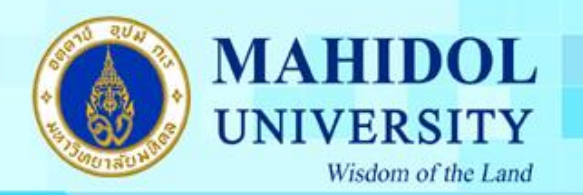

### 12. กคปุ่ม Finish เมื่อติดตั้งโปรแกรมสำเร็จ

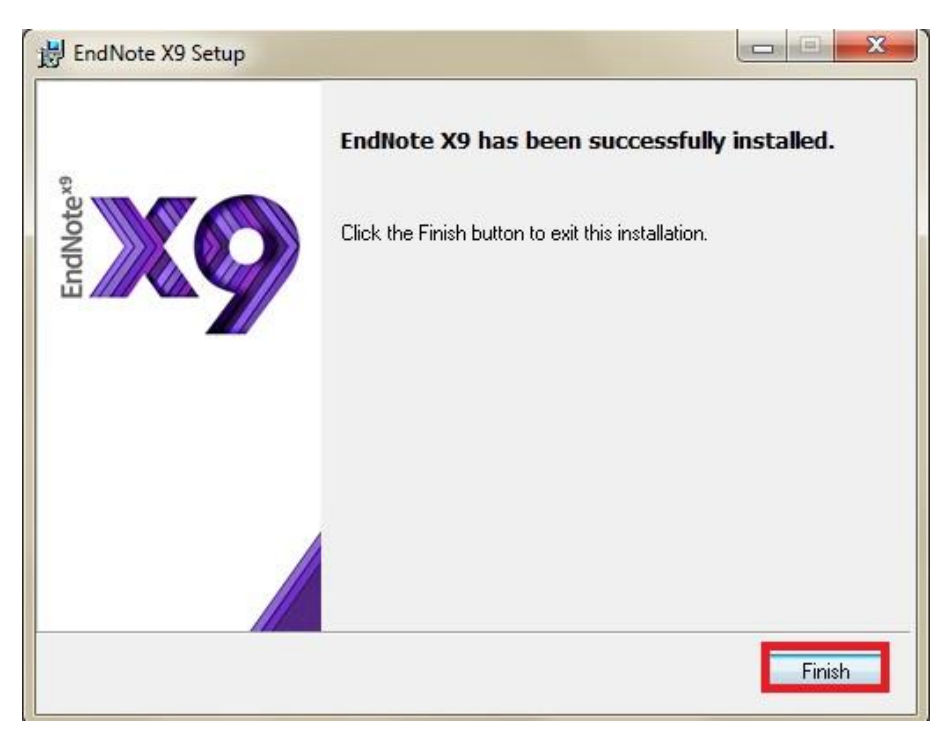

13. เมื่อติดตั้งโปรแกรมสำเร็จแล้ว เมื่อเปิดโปรแกรม EndnoteX9 ในครั้งแรกโปรแกรมจะแสดง End User License Agreement ให้กดที่ I accept the license agreement และกด Next เพื่อใช้งานโปรแกรม

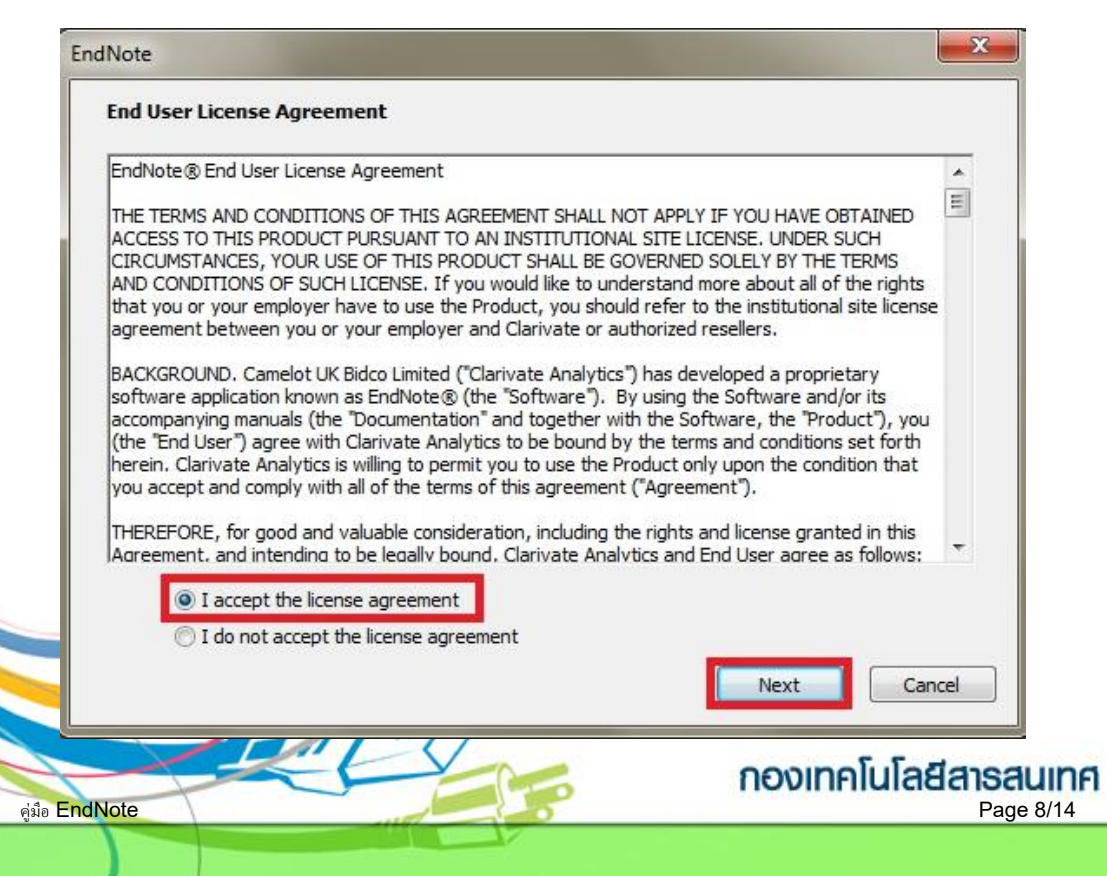

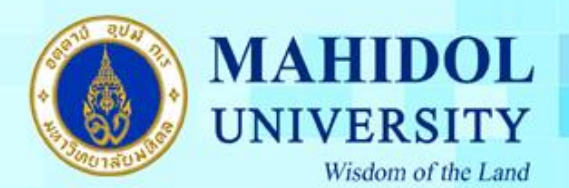

คู่มือการติดตั้งโปรแกรม Endnote X9 for Mac OS

เมื่อทำการดาวน์โหลดโปรแกรม Endnote X9 for Mac OS มาแล้วต้องทำตามขั้นตอนดังนี้ 1. คลิกขวาที่ไอคอนโปรแกรม EndNote\_X9\_for\_Mac.dmg เลือก Open ดังภาพ

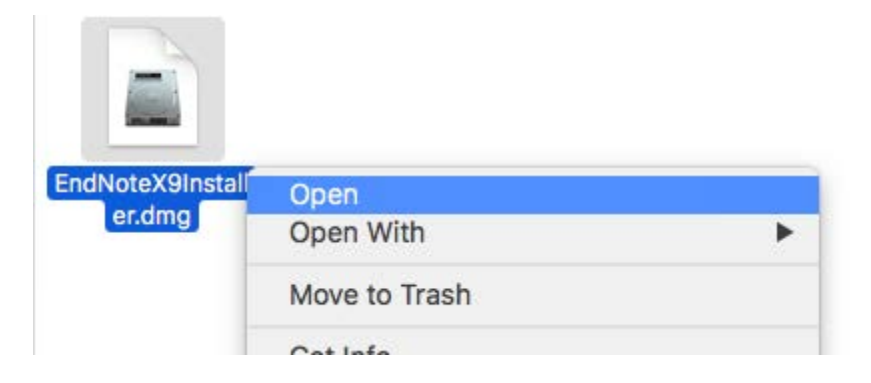

2. ดับเบิ้ลกลิกที่ Install Endnote X9

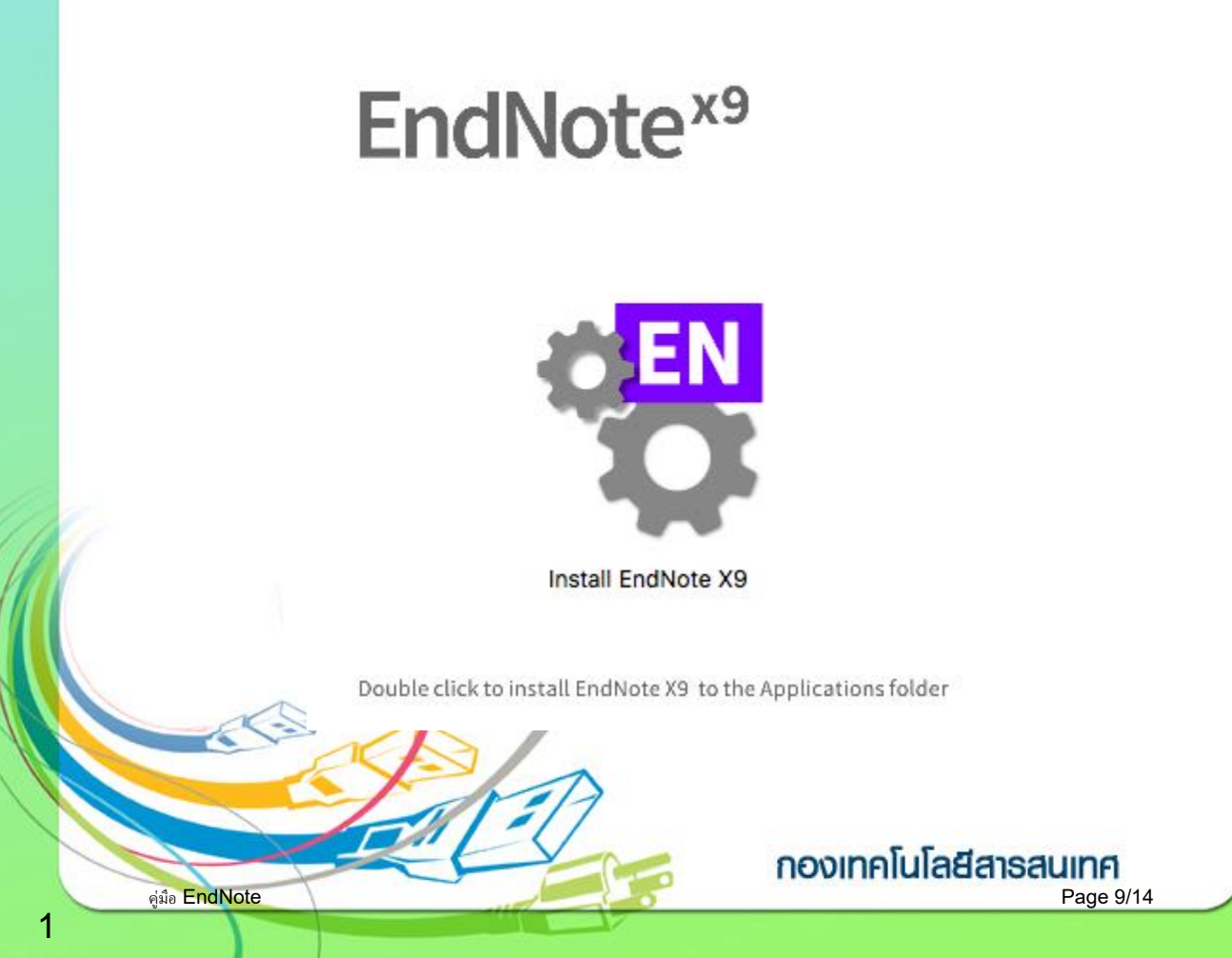

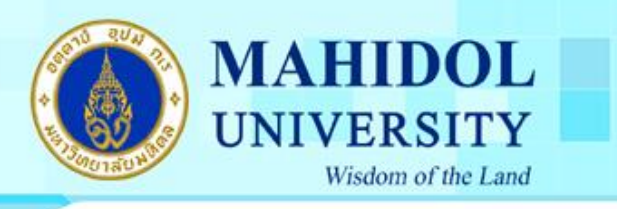

3. กคปุ่ม Install เพื่อติดตั้งโปรแกรม

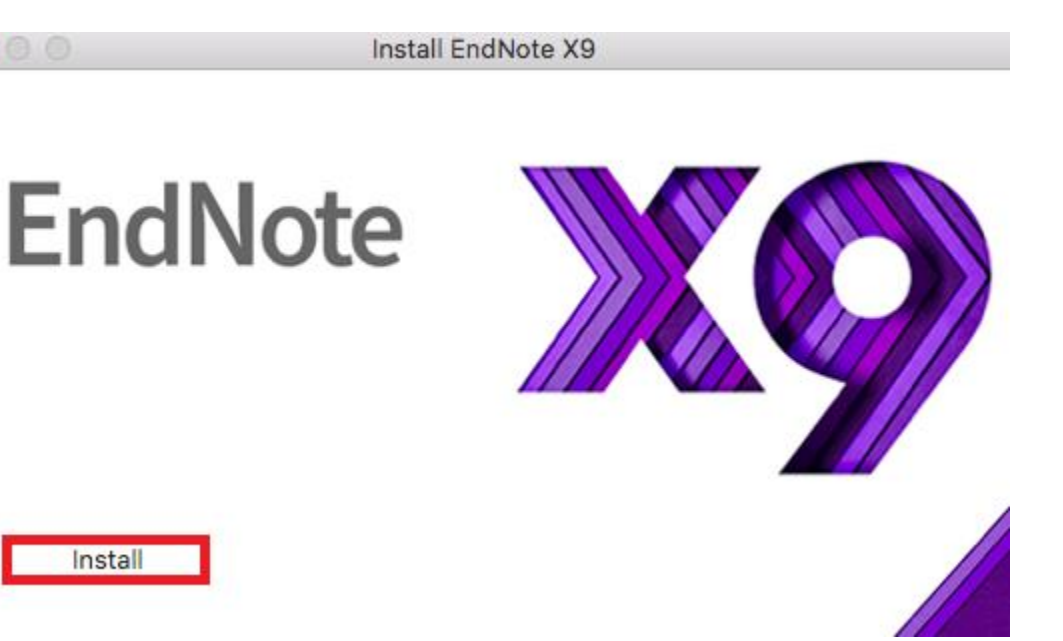

4. โปรแกรมจะทำการติดตั้ง ดังภาพ

Install EndNote X9

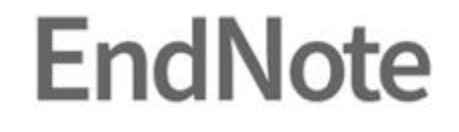

Extracting EndNote X9...

Cancel

คู่มือ EndNote

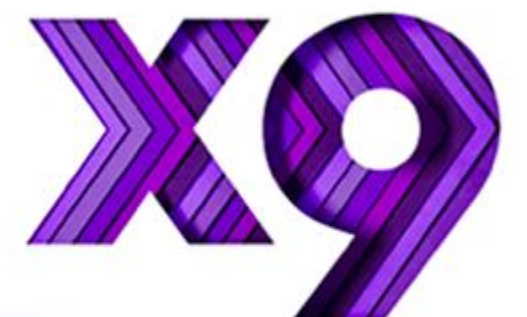

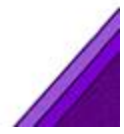

กองเทคโนโลยีสารสนเทศ Page 10/14

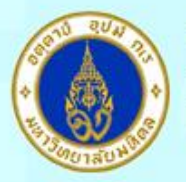

## MAHIDOL UNIVERSITY Wisdom of the Land

### 5. กดปุ่ม Next

|                                     | Welcome to EndNote X9                                                                                           |
|-------------------------------------|----------------------------------------------------------------------------------------------------|
| Welcome                             |                                                                                                    |
| Install Type                        | Thank you for choosing EndNote X9, the referencing software that lets<br>you work smarter.                      |
| Registration                        |                                                                                                    |
| Read Me                             | Smarter Teamwork                                                                                                |
| License                             | <ul> <li>Share selected groups of references, manage team access, and track<br/>activity and changes</li> </ul> |
| • Word Add-in                       | Smarter Insights - now nowered by Web of Science                                                                |
| <ul> <li>Updating System</li> </ul> | * Track the impact of references with Citation Report and find the best-                                        |
| Summary                             | fit journal for your papers with Manuscript Matcher                                                             |
|                                     | Smarter Workflow                                                                                                |
|                                     | * Automatically create, format, and update bibliographies, with the                                             |
|                                     | * Build your bibliography with the latest reference types, including                                            |
|                                     | blogs, multimedia, and social media                                                                             |
|                                     | * Ensure bibliographic accuracy with new refreshed styles to update                                             |
|                                     | references to key styles such as Chicago, ALA, MLA, and APA                                                     |
|                                     |                                                                                                    |

6. เลือกเมนู I have a product key และกรอก Product Key โปรแกรม Endnote ของทางมหาวิทยาลัย โดยสามารถเข้าไปดูได้จากระบบ Software Download ที่ URL : http://softwaredownload.mahidol/ เมนูด้านขวา "Key Licensing" และเลือกที่ "EndNote X9" และกดปุ่ม Next

|                 | Select installation Type                                              |
|-----------------|-----------------------------------------------------------------------|
| Welcome         |                                                                       |
| Install Type    |                                                                       |
| Registration    | O I have a product key                                                |
| Read Me         | This information can be found within your disc's packaging or in your |
| License         | purchase confirmation email.                                          |
| Word Add-in     |                                                                       |
| Updating System |                                                                       |
| Summary         | I would like a 30-day free trial                                      |
|                 |                                                                       |
| FN              | Purchase a Product Key                                                |
| EN              | Purchase a Product Key                                                |
| ? Cancel        | Purchase a Product Key<br>Back Next                                   |

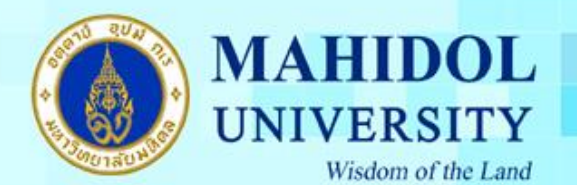

7. กรอกรายละเอียคคังต่อไปนี้

Your Name : ชื่อ , Your Organization : Mahidol University และ กดปุ่ม Next

|                                     | EndNote X9 Customizer                                            |
|-------------------------------------|------------------------------------------------------------------|
|                                     | User Information                                                 |
| Welcome                             |                                                                  |
| <ul> <li>Install Type</li> </ul>    | Enter the following information to personalize your installation |
| <ul> <li>Registration</li> </ul>    | Vous Name.                                                       |
| <ul> <li>Read Me</li> </ul>         | four Name:                                                       |
| <ul> <li>License</li> </ul>         |                                                                  |
| <ul> <li>Word Add-in</li> </ul>     | Your Organization:                                               |
| <ul> <li>Updating System</li> </ul> |                                                                  |
| <ul> <li>Summary</li> </ul>         |                                                                  |
| EN                                  |                                                                  |
| ? Cancel                            | Back Next                                                        |

### 8. กดปุ่ม Next

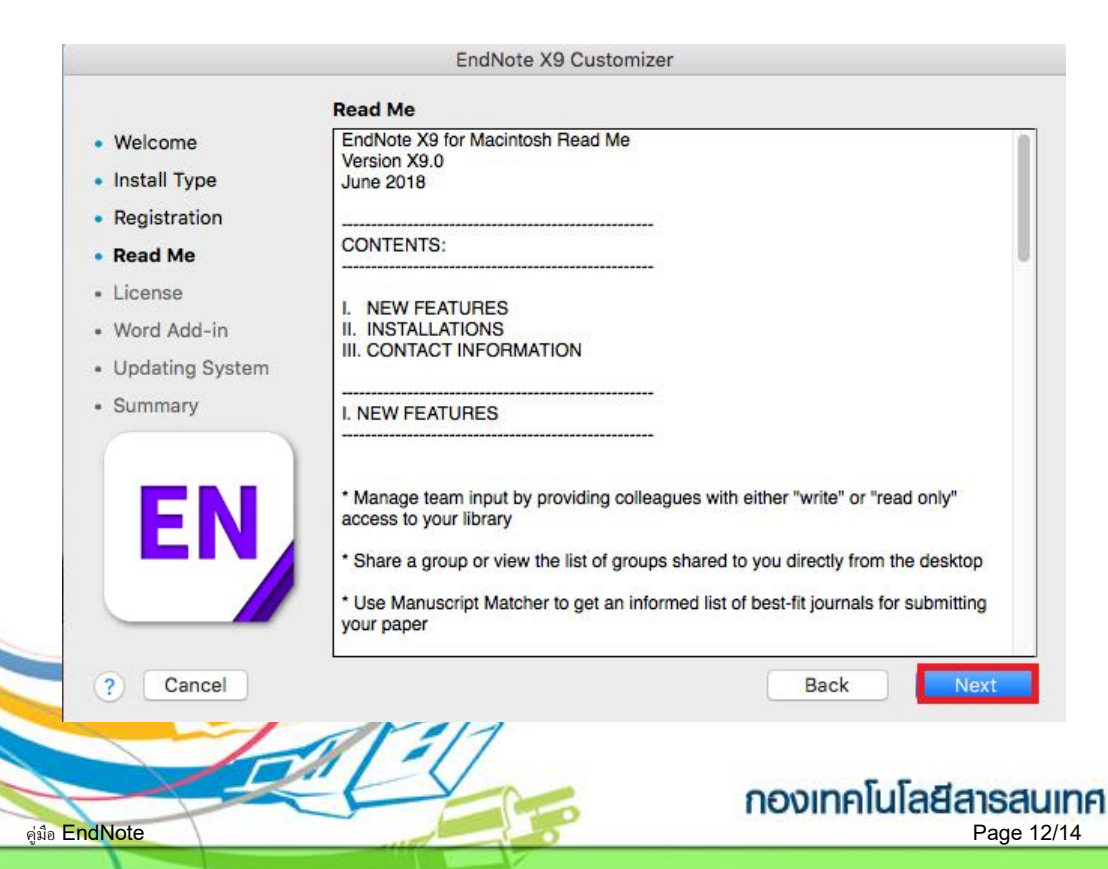

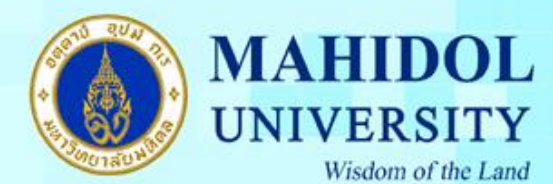

### 9. เลือกที่ I accept the license agreement และกดปุ่ม Next

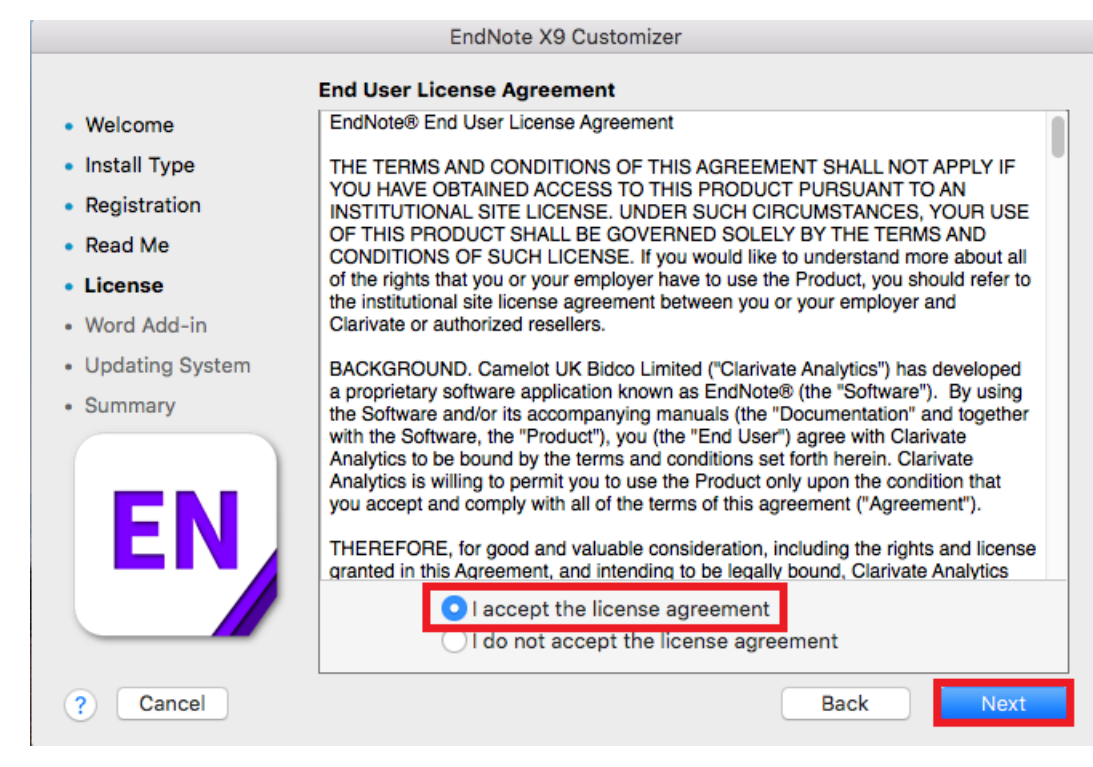

#### 10. กดปุ่ม Next

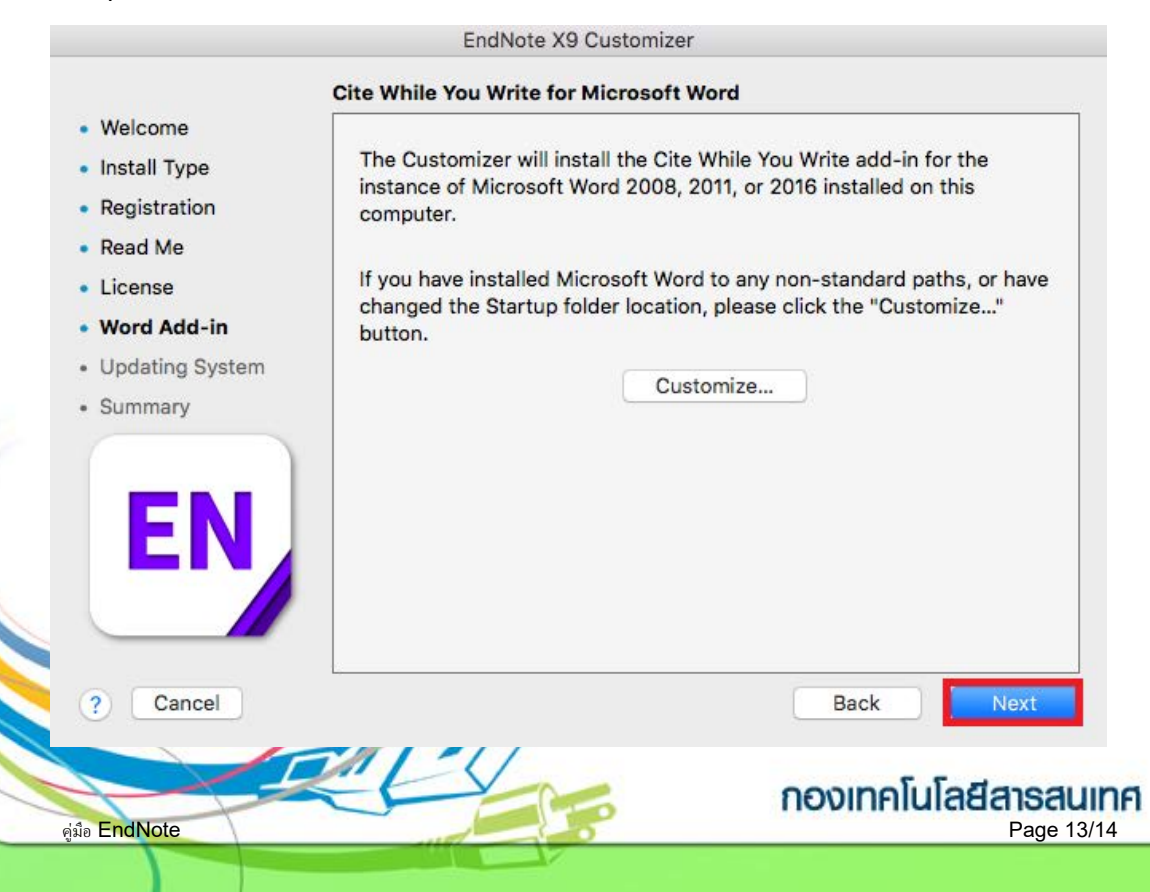

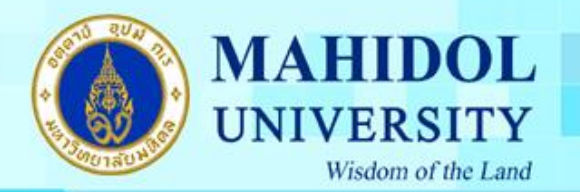

# 11. กรอก Username และ Password ของเครื่อง และกคปุ่ม OK เพื่อยืนยันการติดตั้งโปรแกรม

|                                                                                                    | EndNote X9 Customizer                                                                                        |
|----------------------------------------------------------------------------------------------------|----------------------------------------------------------------------------------------------------|
| Welcome<br>Install Type<br>Registration<br>Read Me<br>License<br>Word Add-in<br><b>Updating System</b><br>Summary | Updating System  Processing: Cite While You Write                                                            |
| EN<br>? Cancel                                                                                                    | EndNote X9 wants to make changes.<br>Enter your password to allow this.<br>User Name:<br>Password:<br>Cancel |

# 12. กคปุ่ม Done เมื่อ โปรแกรมติดตั้งเสร็จแล้ว

6

|                                     | EndNote X9 Customizer             |
|-------------------------------------|-----------------------------------|
|                                     | Thank you for using EndNote X9    |
| Welcome                             |                                   |
| Install Type                        |                                   |
| Registration                        |                                   |
| Read Me                             |                                   |
| License                             |                                   |
| Word Add-in                         | Thank you for using EndNote X91   |
| <ul> <li>Updating System</li> </ul> | main you to using Enditore Xo.    |
| Summary                             |                                   |
| EN                                  |                                   |
| ? Cancel                            | Back Done                         |
| คู่มือ EndNote                      | novinnalulagansauin<br>Page 14/14 |